$\leftarrow \rightarrow C$  isn2022.next-link.site

S login画面

ie ☆ **= ≯ □** 😫 :

o ×

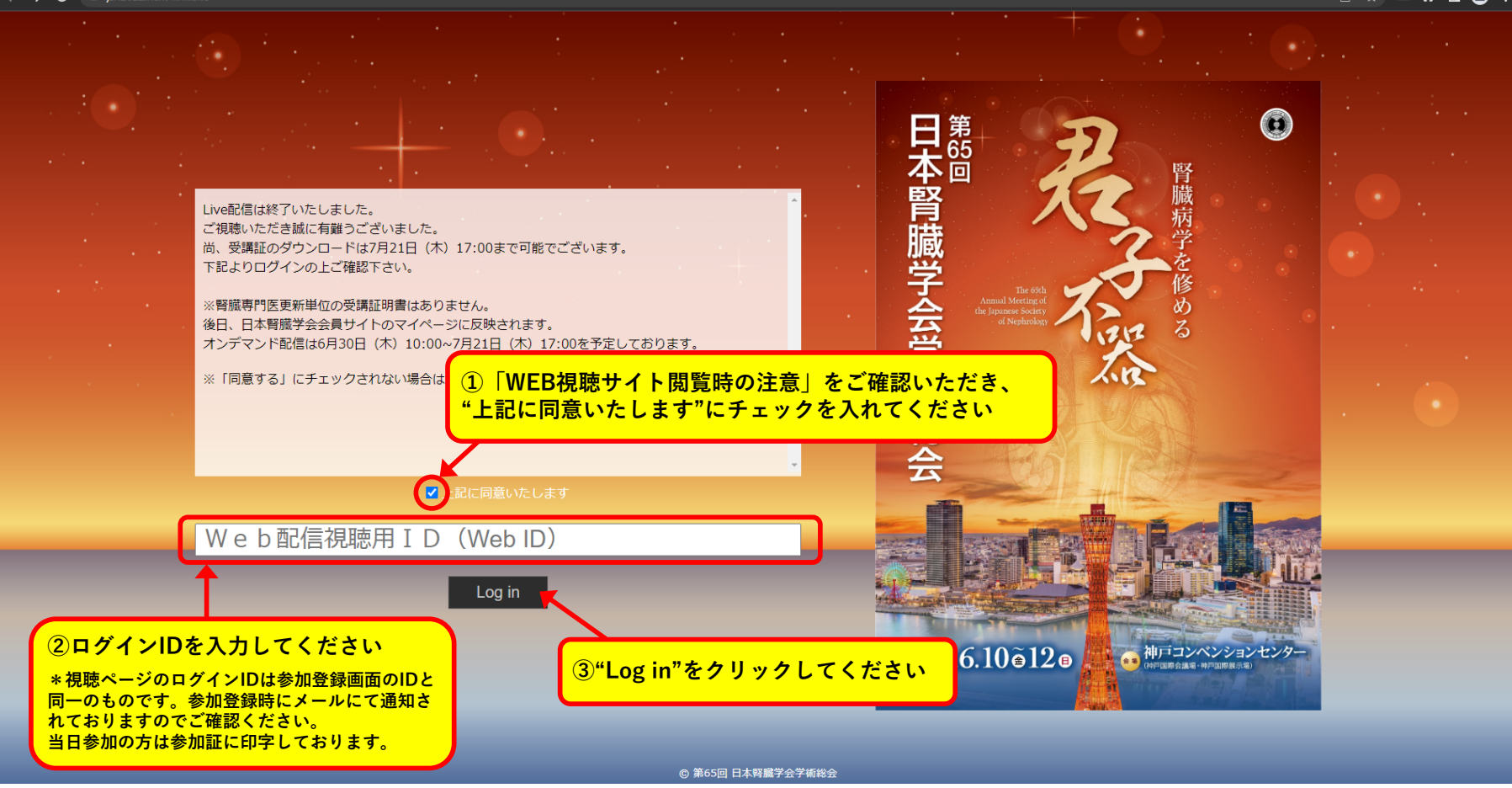

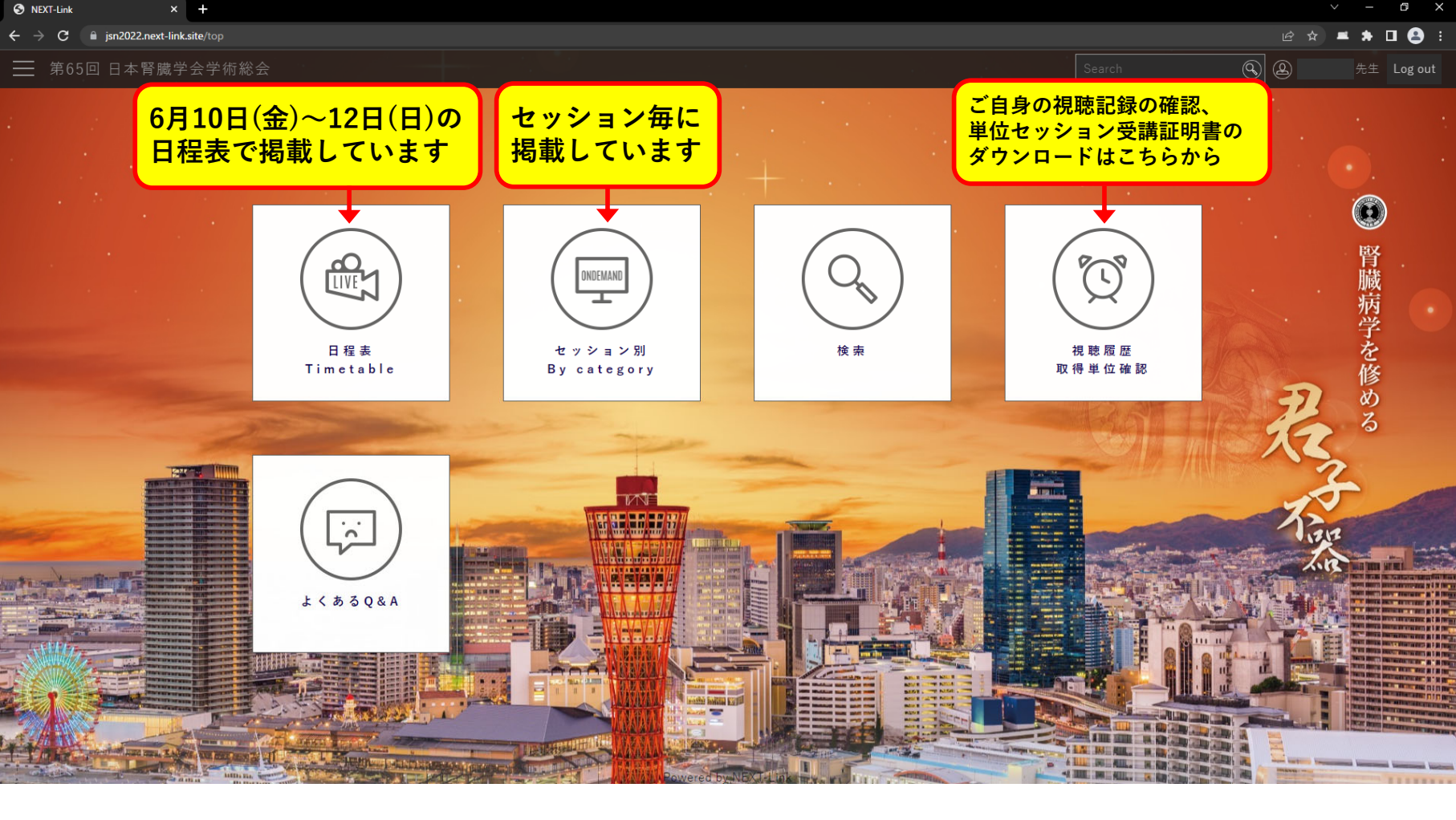

| セッション別ページ                                                            |                                                                                               |
|----------------------------------------------------------------------|-----------------------------------------------------------------------------------------------|
| セッション別                                                               | ①視聴したいセッションをクリックしてください                                                                        |
|                                                                      | −会長講演 −総会長特別企画 −招請講演 −特別講演 −シンポジウム                                                            |
| <ul> <li>シンポジウム12(単位対象セッション)</li> <li>教育議演8(受講証明書発行セッション)</li> </ul> | ワークショップ −ワークショップ9(単位対象セッション) −教育講演<br>ダイパーンティ推進委員会企画 −智麗指導医議習会(受講証明書発行セッション) −Joint Symposium |
| ——般演題優秀演題賞 ——般演題(口演)                                                 |                                                                                               |

|                                                        | コンテンツ                | ☑ オンデマンド<br>Video On-Demand |      |   |
|--------------------------------------------------------|----------------------|-----------------------------|------|---|
|                                                        | カテゴリー                | 理事長講演                       |      | ~ |
|                                                        | 単位                   | ☑ あり                        | ☑ なし |   |
|                                                        |                      |                             | 検索   |   |
| ②同じカテゴリーのセッション一覧が<br>表示されます<br>視聴したいテーマをクリックして<br>ください | 理事長講演<br>腎臓病の克服をめざして | 「−未来への提言−                   |      |   |

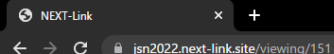

第65回 日本腎臓学会学術総会

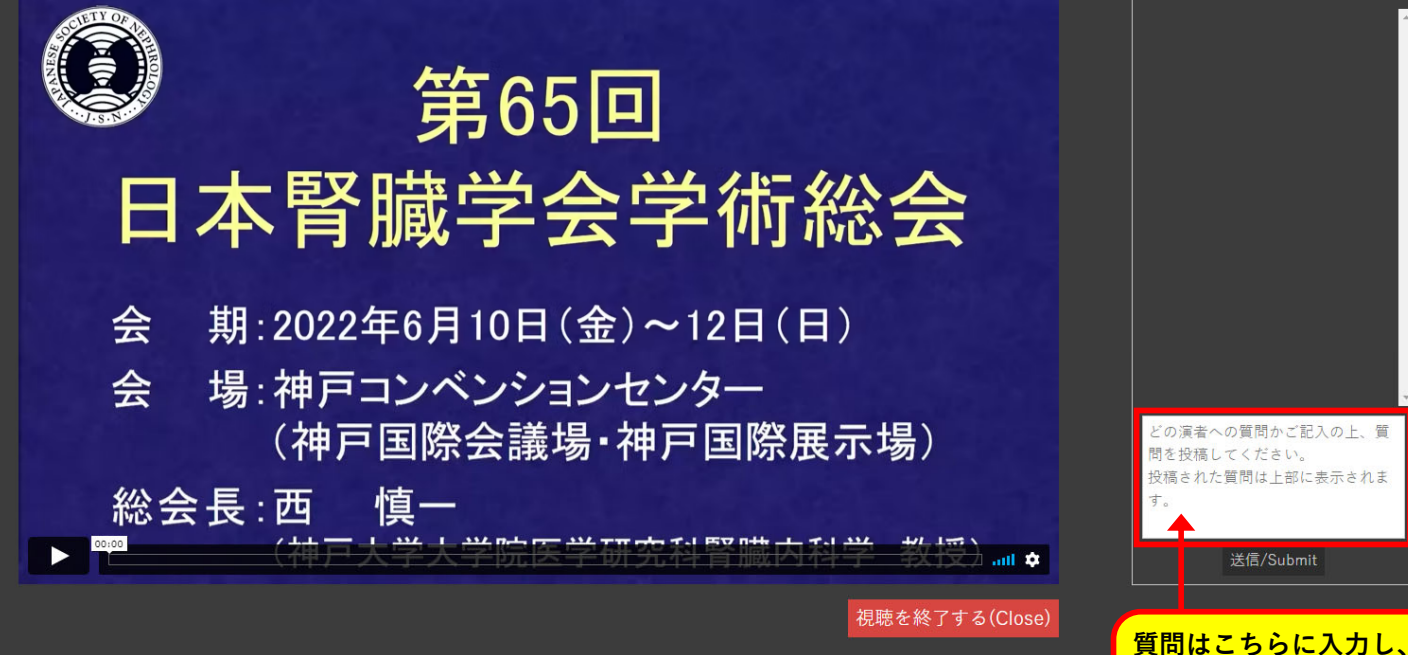

o ×

🖻 🖈 💻 🗯 🗖 😩

"送信"をクリックしてください

投稿された内容は上部に表示

されます

総会長特別企画1 CKDにおける冠動脈石灰化の病態・治療に迫る

司会:常喜 信彦(東邦大学医療センター大橋病院腎臓内科) 司会:中川 直樹(旭川医科大学内科学講座循環・呼吸・神経病態内科学分野)

AM1-1 介入研究から探る冠動脈石灰化の治療戦略〜アパタイト形成阻害薬への期待 演者:坂口 悠介(大阪大学腎疾患臓器連関制御学)

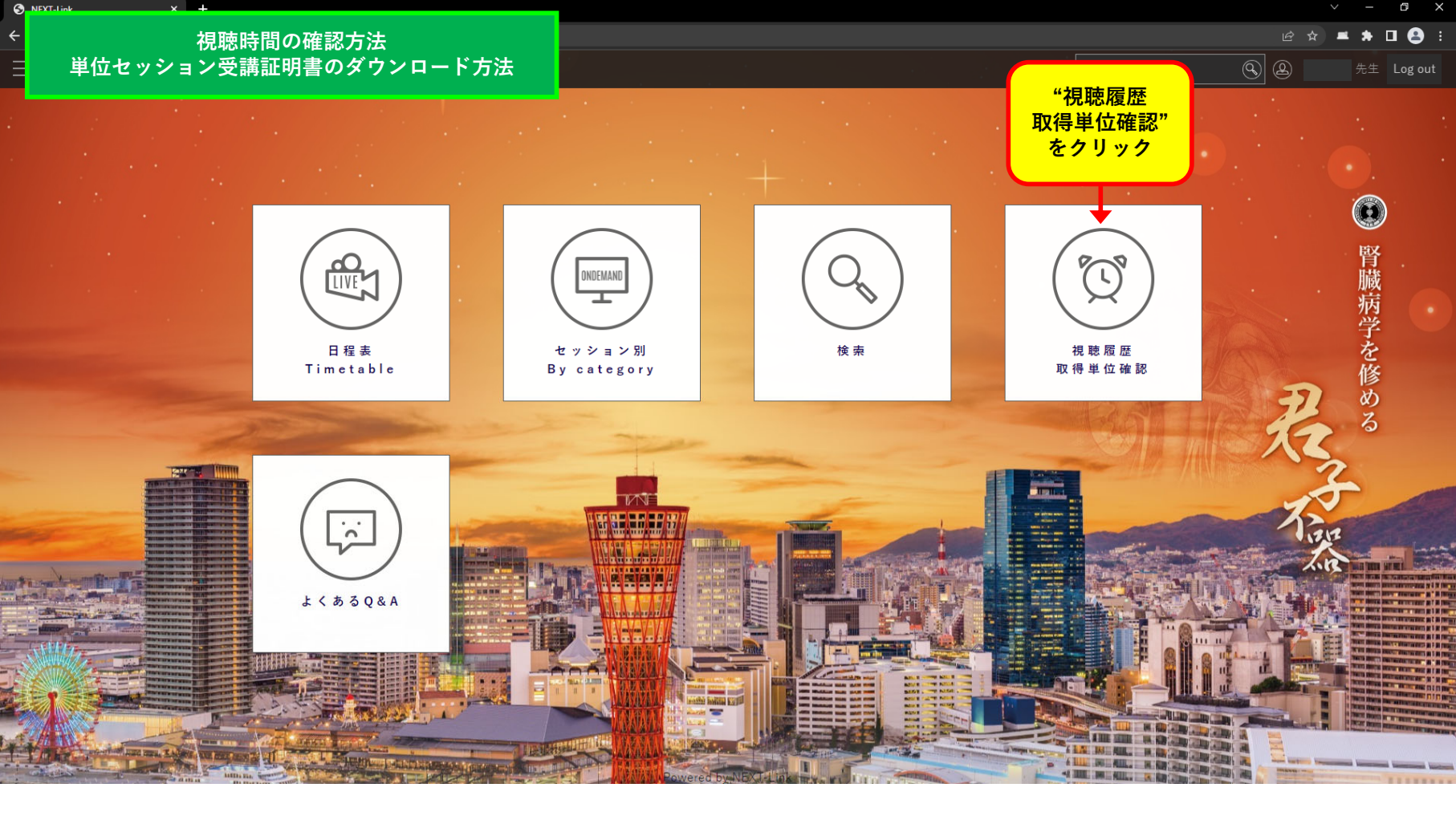

## 視聴時間の確認方法 単位セッション受講証明書のダウンロード方法

6

4

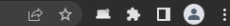

取得単位確認

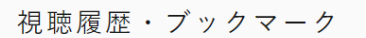

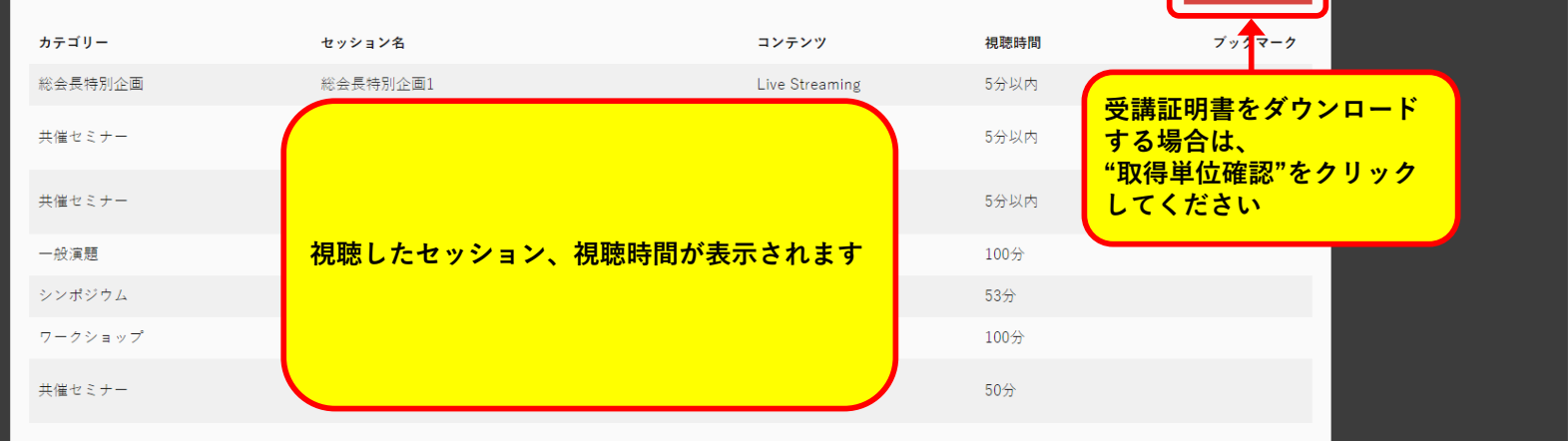

## 視聴時間の確認方法 単位セッション受講証明書のダウンロード方法

e ☆ **≝ ≯ □**  :

o ×

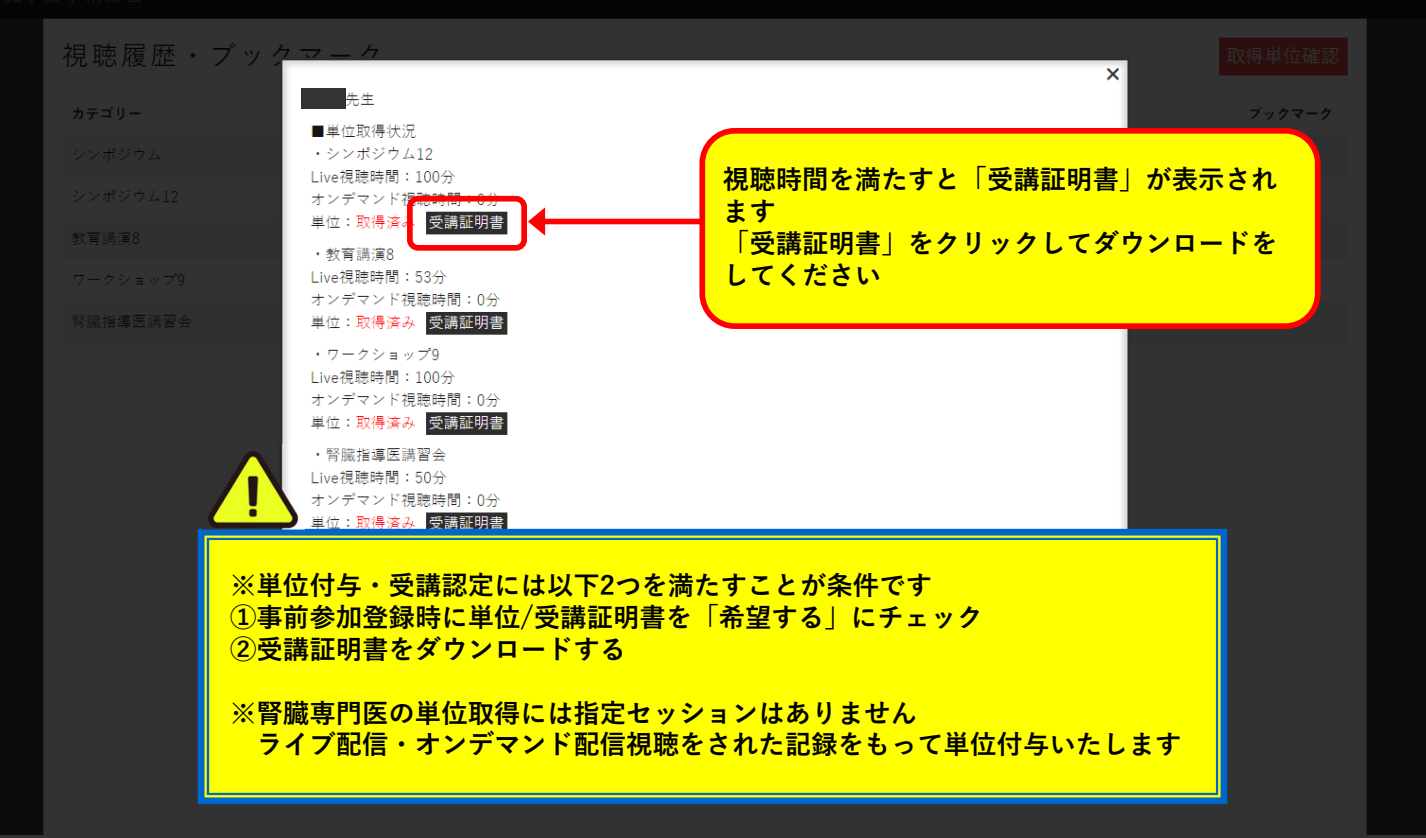